## WEBEX MAC HELP

## macOS Prior to Catalina (Older Systems)

- 1. Click the link you were provided to join the audio / video / web conference. You will be taken to a Webex page. Click **Join Meeting**.
- 2. The first time you join a Webex meeting from an Apple computer, you will be prompted to download the add-on. Click **Download** when prompted.
- 3. Double-click Cisco\_WebEx\_Add-On.dmg.
- 4. Double-click the Install Cisco Webex Add-on.
- 5. Click Open.
- 6. After the installation is completed, click Join Meeting.

If you have difficulty joining the meeting in Safari, go to Preferences > Security, then check Allow plugins.

## macOS Catalina

- Click the link you were provided to join the audio / video / web conference. You will be taken to a Webex page. Click Join Meeting.
- 2. The first time you join a Webex meeting from an Apple computer, you will be prompted to download the add-on. Click **Download** when prompted.
- 3. Double click Cisco\_WebEx\_Add-On.dmg.
- 4. If prompted with this message, click **OK**.
  "Install Cisco Webex Add-On" can't be opened because Apple cannot check it for malicious software.
- 5. From the desktop, click **System Preferences**.
- 6. Click Security & Privacy.
- 7. From the *General* tab, click **Open Anyway**.
- 8. Click Open, Okay and then Open again.

- 9. Check the box next to **Webex Meetings**.
- 10. Click **Open System Preferences**.
- 11. Click the lock to allow changes to the settings.

You will now be prompted to allow Cisco Webex Meetings to access several security features.

NOTE: the following may appear in a different order:

- Check the box next to Cisco Webex Start.
- Check the box next to Cisco Webex Meetings. If prompted, click Quit Now.
- If prompted for access to the camera, click **OK**.
- 12. After the installation is completed, click Join Meeting.